## Das neue Miteinander in Pfarrgemeinden.

Neu in Version 2.10: Gottesdienste mit begrenzter Besucherzahl organisieren und das Pfarrbüro entlasten.

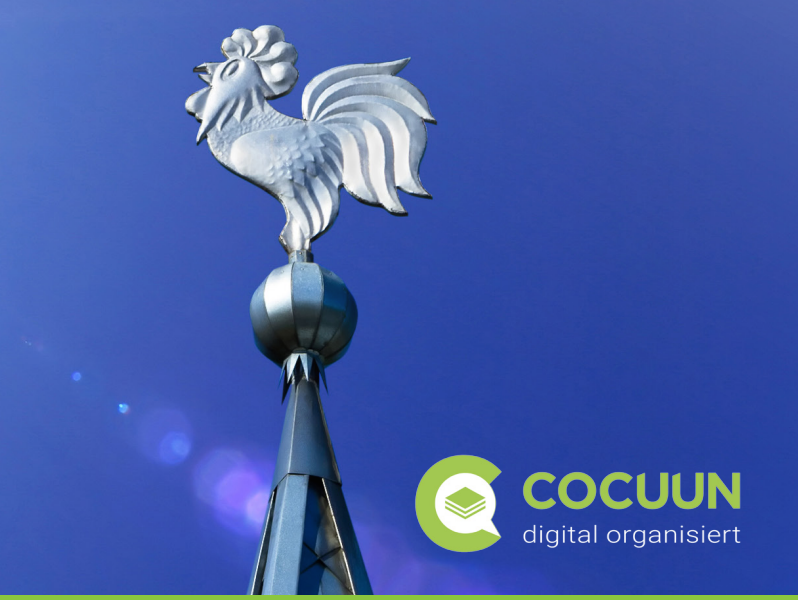

## Planung künftiger Gottesdienste So können Sie die Teilnahme Ihrer Gemeindemitglieder organisieren.

Aktuell beschäftigt Pfarrgemeinden die Frage, wie sie Gottesdienste unter den derzeitigen Bedingungen durchführen können. Um die nötigen Abstands- und Hygieneregeln einzuhalten, muss unter Berücksichtigung der Größe des eigenen Gotteshauses die Anzahl der Gottesdienstbesucher entsprechend begrenzt werden. Um niemanden vor Ort abweisen zu müssen, wird damit eine grobe Teilnehmerplanung notwendig.

Diese Aufgabenstellung haben unsere Anwender aus Kirchengemeinden an uns herangetragen. Kurzfristig haben wir in Cocuun die Funktionen des Feedbackformulares erweitert. Sie stehen jetzt mit Version 2.10 zur Verfügung.

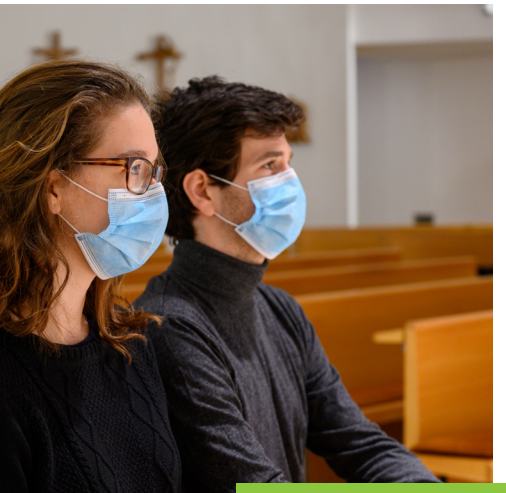

## Die Lösung für die Pfarrei - so einfach geht's:

In einem Gruppenordner für Ihre Gemeindemitglieder legen Sie ein Thema "Gottesdienste" an. Darin können Sie ab sofort mit Hilfe des "Moduls Feedback" eine Einladung für den jeweiligen Gottesdienst erstellen. Dabei legen Sie einfach fest, wie viele Besucher sich maximal zum Gottesdienst anmelden dürfen.

Diese Konfiguration liefert Ihnen **automatisch** einen Einladungscode, den Sie künftig einfach in Ihren Einladungen zum Gottesdienst beifügen (z.B. in Zeitung, Aushang, Web).

**Cocuun ist für den Einzelnen kostenlos - und ganz einfach.** Nutzer müssen sich lediglich einmal registrieren - und in Cocuun diesen Einladungscode einmalig eingeben. Woche für Woche sieht der Nutzer die aktuellen Gottesdienste und kann hier jeweils die Anzahl an Familienmitgliedern zur Teilnahme rückmelden.

Jetzt testen und unser Beispiel ansehen! Einfach über cocuun-miteinander.de registrieren und Einladungscode MW1 5C9 670 eingeben.

Unser Angebot an alle Pfarreien Deutschlands: Kostenfrei bis Jahresende!

Allen Pfarreien, die bislang noch nicht mit Cocuun arbeiten, bieten wir eine kostenfreie Testphase bis Ende dieses Jahres an! Sie können damit alle Funktionen vollumfänglich einsetzen.

Wir möchten aus der Not der Situation keinen Profit schlagen, sondern aktiv zur Lösung beitragen. Cocuun liefert mehr als ein Provisorium und könnte damit auch für einen längeren Zeitraum praktikabel sein.

Kontaktieren Sie uns - und wir stellen Ihnen Cocuun für Ihre Gemeinde zur Verfügung. Darüber hinaus schulen wir Sie im Umgang und begleiten Sie gerne beratend während der Startphase: Tel. 0 26 23 / 987 977

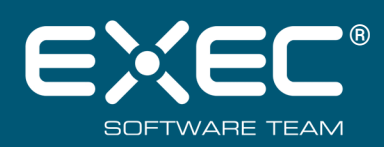

EXEC Software Team GmbH Südstraße 24 • 56235 Ransbach-Baumbach Tel. +49 (0) 26 23 / 987 977 • Support 987 980 www.cocuun-miteinander.de • info@cocuun.de Gottesdienste mit begrenzter Besucherzahl organisieren. Wie funktioniert das?

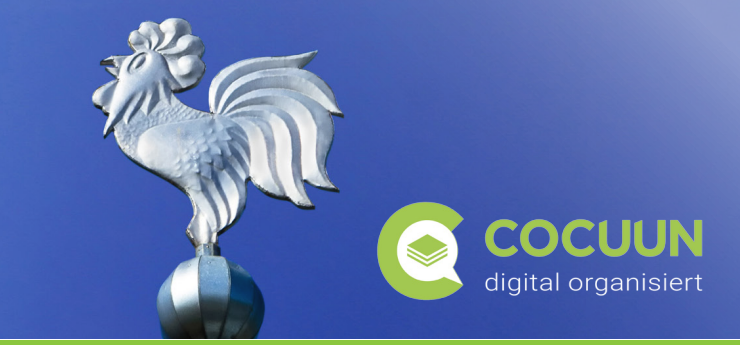

## Anleitung für die Pfarrgemeinde

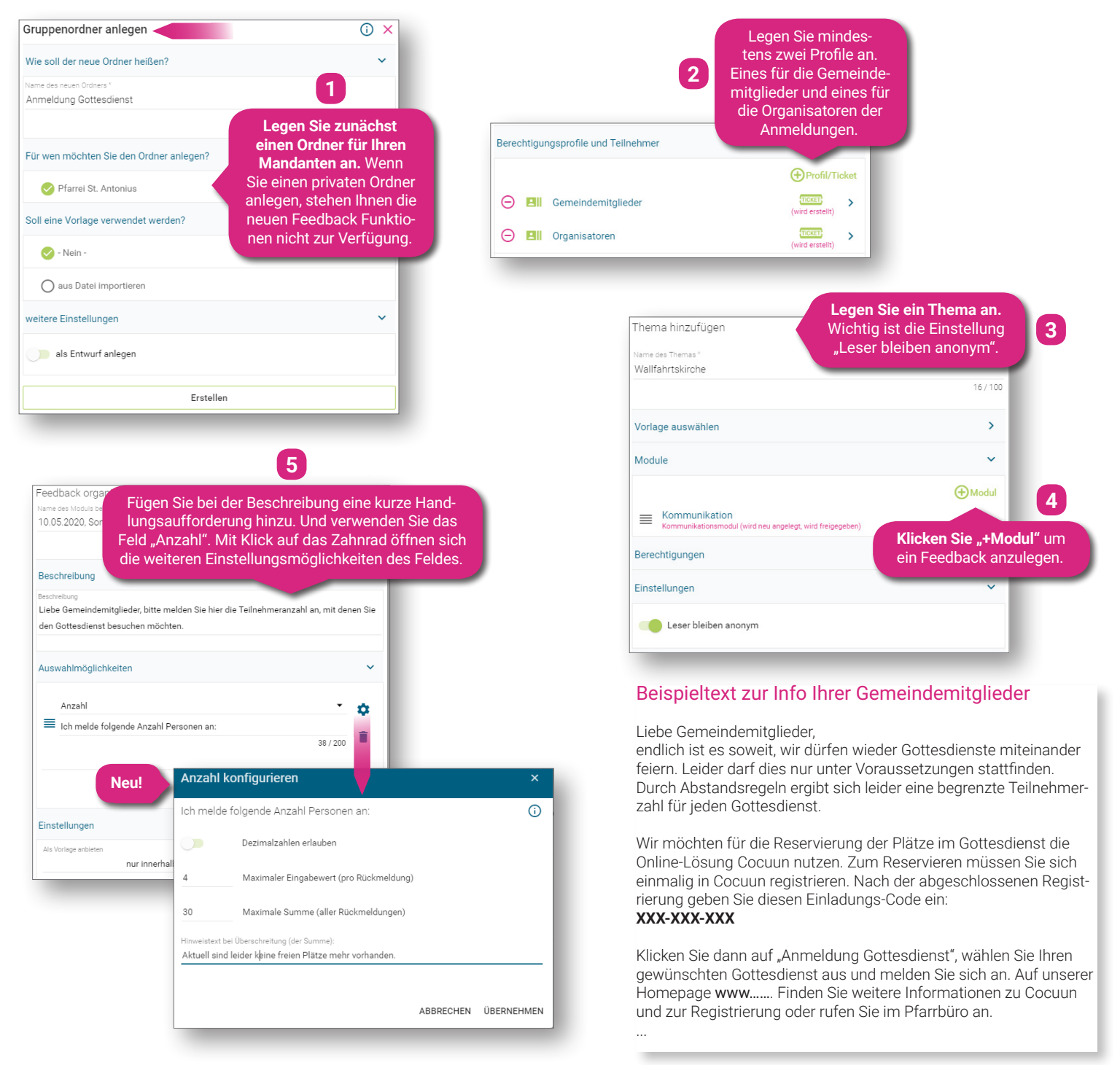

Kontaktieren Sie uns - und wir stellen Ihnen Cocuun für Ihre Gemeinde zur Verfügung. Darüber hinaus schulen wir Sie im Umgang und begleiten Sie gerne beratend während der Startphase: Tel. 0 26 23 / 987 977

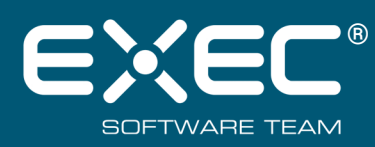

EXEC Software Team GmbH Südstraße 24 • 56235 Ransbach-Baumbach Tel. +49 (0) 26 23 / 987 977 • Support 987 980 www.cocuun-miteinander.de • info@cocuun.de